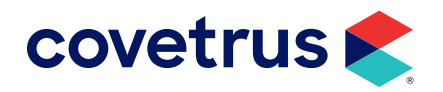

# **VCP Care Plans**

**AVIMARK<sup>®</sup>** 

software.covetrus.com | 855.478.7920 © 2022 Covetrus, Inc. All rights reserved. No copying without consent.

### TABLE OF CONTENTS

| Overview                      | 3 |
|-------------------------------|---|
| Setup                         | 3 |
| Send Enrollment to VCP        | 4 |
| Modified Email or Phone       | 5 |
| Enrollment Confirmation       | 5 |
| VCP Care Plan                 | 6 |
| Imported Care Plans           | 6 |
| Posting Treatments            | 8 |
| Care Plan Right-click Options | 8 |
| Update Care Plans             | 8 |
| Auto Updates                  | 8 |
| Manual Updates                | 8 |
| Manage Care Plans             | 8 |

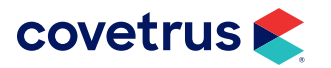

### **Overview**

AVImark now has an integration with VCP allowing practices to send enrollment links directly to the client so the client may enroll their pet in a care plan that will import into the AVImark software.

# Setup

Before getting started, some setup is required in Options Maintenance. This setup will be done by a VCP representative. Please call 800.315.1780 for assistance with the configuration.

- 1. In AVImark, click the Options Maintenance icon 🖉 on the speed bar.
- 2. In Options Maintenance, search for vcp.

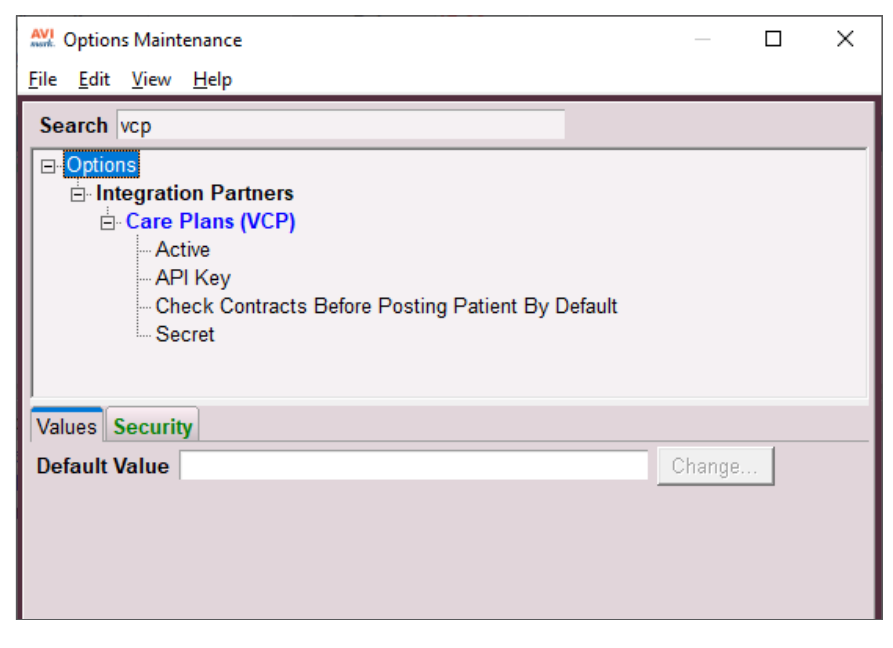

- 3. Click on Active then click on Change. Set the value to True. Click OK.
- 4. Click on the API Key, click Change and enter in the Default Value. Click OK.
- 5. Click on Secret, click Change and enter the value. Click OK.
- 6. Click Done when finished to close Options Maintenance.

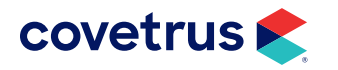

# **Send Enrollment to VCP**

Follow the steps below to send an enrollment to the client through VCP.

1. In the client area right-click > Care Plans > Send Enrollment.

The Send Enrollment window opens pre-populated with the client email address and cell phone number from the Client area. This information can be changed in this window and the user can enable/ disable the SMS (text message) notification option.

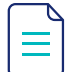

The Phone field is still required for enrollment but will not create an SMS with an enrollment link if SMS Notification is unchecked.

2. In the Send Enrollment window, select which active patients for the client should receive an enrollment in VCP.

| AVI. Send E  | nrollment                     | ×                    |
|--------------|-------------------------------|----------------------|
| 🗹 E-mai      | Notification SMS Notification |                      |
| E-mail       | bfoley@email.com              |                      |
| Phone        | Cell (512-555-9800)           |                      |
| 🛃 Che        | ck All 🔲 Uncheck All          |                      |
| Patient      |                               | Contract             |
| Anya<br>Eden | Anne                          | Enrolled<br>Enrolled |
| Rogar        | 1                             | No                   |
| Updated      | Send                          | X Cancel             |

#### **Contract Meanings:**

- **Enrolled** An enrollment has been sent and approved. Another cannot be sent.
- No An enrollment link has not been sent to the client for the selected patient.
- Sent An enrollment link has been sent to the client for the selected patient but the client has not finalized the contract.
- 3. Click Send. This will send the client an email and/or text message with an enrollment link.
- 4. Click **Cancel** to cancel the enrollment process and return to AVImark.

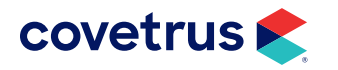

#### **Modified Email or Phone**

If the client email address or phone number is modified, the user will receive a prompt confirming the change to be saved in the client record.

| 🚧 Email and Phone Save Prompt |               |                 |                |  |  |
|-------------------------------|---------------|-----------------|----------------|--|--|
| Would you like to save        | Email and P   | hone to the cli | ent record? If |  |  |
| Phone (573-555-1212)          | propriate ner | a to sure the p | •              |  |  |
| Γ                             | ✓ Yes         | 🗙 No            | X Cancel       |  |  |

### **Enrollment Confirmation**

After enrollment has been sent, the client receives an email or text message with a link for the client to click on and complete the enrollment process. The image below is an example of an email enrollment message and the image to the right is an enrollment text message.

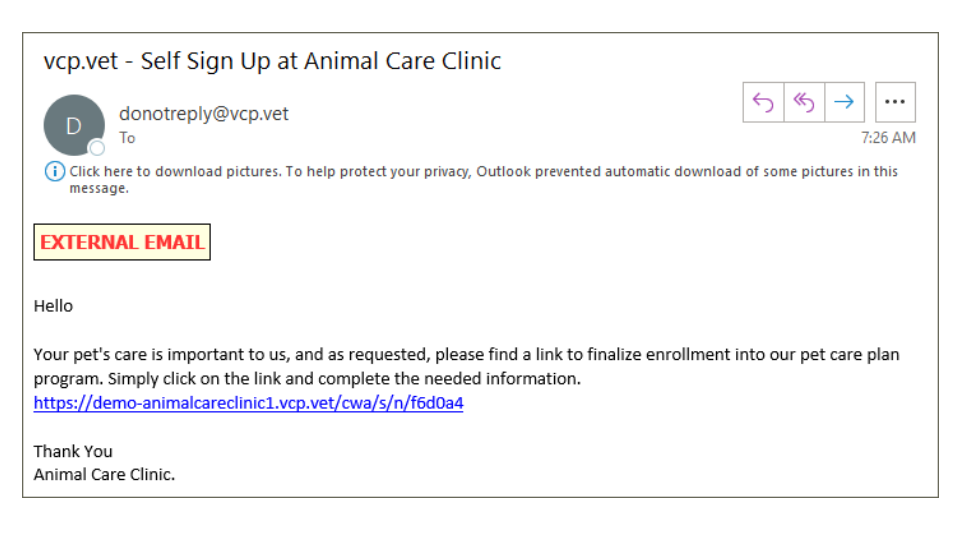

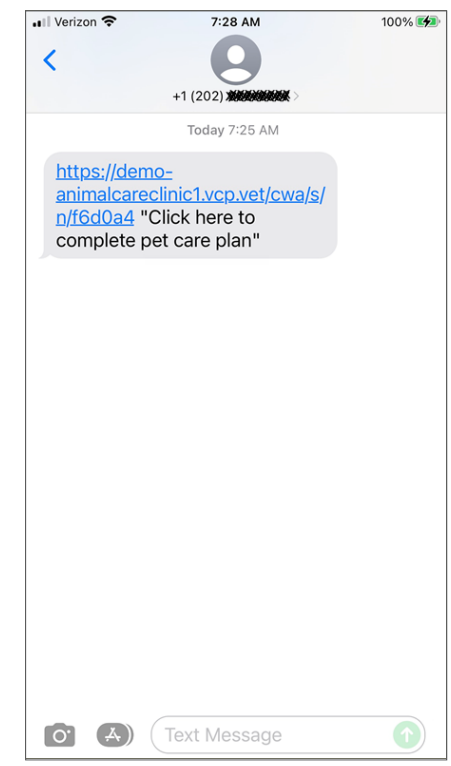

The client clicks the link in the email or text message to complete the enrollment process to select a care plan and a payment plan.

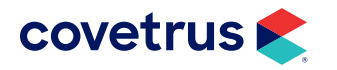

### **VCP Care Plan**

The practice needs to work with a representative from VCP to setup care plans so the treatment items and their codes in the VCP care plan match the products and codes in AVImark. Please note that the code for the VCP care plan must follow AVImark standards of up to eight alphanumeric characters. For questions regarding the VCP enrollment process or setting up VCP care plans, contact a VCP representative at 800.315.1780.

Once the practice has their VCP care plans in place, the client will then be able to select a plan in VCP when they follow the link in the email or text message.

#### **Imported Care Plans**

When the client completes the process of selecting a VCP care plan and payment has been approved, the plan will appear in the patient's record in AVImark.

| PATIENT: Eden An(1) ♥ ⊙ Updated at 5/18/2022 8:47:20 AM         No. 1545 |                   |                                |                             |                                       |                        |  |  |
|--------------------------------------------------------------------------|-------------------|--------------------------------|-----------------------------|---------------------------------------|------------------------|--|--|
| Name                                                                     | Eden Anne         | Codes Sex S                    | Added 05-18-22              | 815 Fecal Examination, Flotati        | ion 08-11-17           |  |  |
| Birthday                                                                 | 05-19-17 Age 5y   | Rabies                         | Reminded (none)             | 202 Annual Physical Examinat          | tion 05-19-18          |  |  |
| Breed                                                                    | Newfoundland      | Plan AVIK9WP 05-17-23          | Deceased (none)             | 406 Canine DA2PP Vaccinatio           | on 05-19-18            |  |  |
| Color                                                                    | White and Black   | Weight 125.00 in Ibs           | Microchip                   | 408 Canine Rabies Vaccinatio          | n  11-16-18            |  |  |
| Species                                                                  | Canine            | Allergy (none)                 | Relation (none)             | Reminders / Follow-ups / Estimate / C | Ownership / Schedule / |  |  |
| Medica                                                                   | al History        |                                |                             |                                       |                        |  |  |
| Date                                                                     | Time Dr. Type Cod | e Description                  | Qty Amount By Photo Public? | A                                     | ttachments             |  |  |
| 05-18-22                                                                 | 8:25a S AVI       | K9WP Canine Wellness Plan (VCF | P) 1 300.00 DNS Yes         |                                       | Appointment(s)         |  |  |
|                                                                          |                   |                                |                             |                                       | Boarding               |  |  |
|                                                                          |                   |                                |                             |                                       | More Stuff             |  |  |

- 1. Plan Indicators The checkmarks indicate the patient has a wellness or care plan. The green heart check is an indication the patient has a plan (AVImark or VCP). The circled check represents a VCP care plan and will change color if the plan payment is current (green), close to expiring (yellow), or is late with payment (red). If the circled check shows payment is due or late (red), this gives the staff at the practice a "heads up" to bring it to the client's attention.
- Plan Name The name of the wellness or care plan will appear in the Plan field. If the patient has
  multiple plans, the word "Multiple" will appear. Note: Only one VCP care plan is allowed at this time;
  however, there may be more than one AVImark wellness plan associated with a patient.

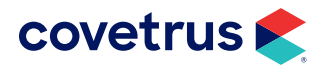

### VCP CARE PLANS FOR AVIMARK

#### **Patient Wellness/Care Plans**

To view a patient's wellness or VCP care plans:

1. **Right-click > Wellness Plans** to open Patient Wellness Plans. VCP plans will have the VCP icon next to the Plan Description.

| AVI Patient Wellness Plans             |                 |                |         |          |          |            |           | _         |      | ×    |
|----------------------------------------|-----------------|----------------|---------|----------|----------|------------|-----------|-----------|------|------|
| <u>E</u> dit <u>V</u> iew <u>H</u> elp |                 |                |         |          |          |            |           |           |      |      |
| Plan Description                       | Expiration Date | Payment        | Payment | Quantity | Quantity | Auto Renew | Remaining | Care Plai | Care | Plai |
| 🐶 Canine Wellness Pla                  | 05-17-23        |                | 0.00    | 0.00     | 14.00    | ✓          | 0.00      | Active    | New  |      |
| Wellness - Senior                      | 04-18-23        |                | 0.00    | 0.00     | 3.00     |            | 0.00      |           |      |      |
|                                        |                 |                |         |          |          |            |           |           |      |      |
|                                        |                 |                |         |          |          |            |           |           |      |      |
|                                        |                 |                |         |          |          |            |           |           | 🗸 Do | one  |
| Finished                               | No Update fou   | und for Care I | Plan    |          |          |            |           |           |      | 1    |

 From the window, click on a plan then right-click > Included Services to view the items in the plan. When viewing the services, select the doctor then right-click on a service and choose Post to apply the service to the patient's medical history.

| Wellness Plan Included Services –                        |                                                                                         |        |            |        |   |      |  |  |
|----------------------------------------------------------|-----------------------------------------------------------------------------------------|--------|------------|--------|---|------|--|--|
| Edit View Help                                           |                                                                                         |        |            |        |   |      |  |  |
| Doctor DNS: David N. Sharp, DVM                          |                                                                                         |        |            |        |   |      |  |  |
| Services Remaining Quantity Remaining Amount Alt Entries |                                                                                         |        |            |        |   |      |  |  |
| Canine Bord                                              |                                                                                         |        | 1.00       | 20.00  |   |      |  |  |
| Fecal Test                                               |                                                                                         | 1      | 3.00       | 135.00 |   |      |  |  |
| Additional Exams f                                       | Edit                                                                                    | - •    | 5.00       | 100.00 |   |      |  |  |
| Bath, Canine Long                                        | View                                                                                    | - •    | 2.00       | 44.00  |   |      |  |  |
| Conino Dobiao in V                                       | Post                                                                                    |        | 1.00       | 20.00  |   |      |  |  |
|                                                          | View Alternate Codes                                                                    |        |            | 360.50 |   | -    |  |  |
| Services Performe                                        | d                                                                                       | Date   | e Quantity | Amount |   |      |  |  |
|                                                          |                                                                                         |        |            |        |   |      |  |  |
|                                                          |                                                                                         |        |            |        |   |      |  |  |
|                                                          | <no data="" t<="" td=""><td>o disp</td><td>lav&gt;</td><td></td><td></td><td></td></no> | o disp | lav>       |        |   |      |  |  |
|                                                          |                                                                                         |        |            |        |   |      |  |  |
|                                                          |                                                                                         |        |            |        |   |      |  |  |
|                                                          |                                                                                         |        |            |        | I |      |  |  |
|                                                          |                                                                                         |        |            | 0.00   |   |      |  |  |
|                                                          |                                                                                         |        |            |        |   |      |  |  |
|                                                          |                                                                                         |        |            |        |   | Done |  |  |

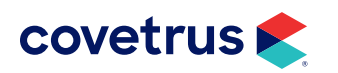

### **Posting Treatments**

If a treatment is added to medical history and is part of a VCP care plan, the **Care Plan** option will be checked but grayed out. It cannot be unchecked.

| Enter Medical History | / - For: Eden Anne (Sex: S, Ag | ge: 5y, Weight: 125.00 lbs) |                             | — 🗆 X                 |
|-----------------------|--------------------------------|-----------------------------|-----------------------------|-----------------------|
| Date 05/18/22 -       | Patient Eden Anne              | ✓ Code 517                  | Description Fecal Test      |                       |
| Quantity 1 ea         | Amount 0.00                    | Photo Co 0                  | )1 At 10:41a Type Treatment | •                     |
| Form                  | XIs                            | Problem                     | -                           | Public                |
| Variance 0            | By DNS                         | Site 0 💌 Journal [          | Zip                         | Care Plan             |
| Doctor DNS: David N   | . Sharp, DVM                   | ✓ Admitted □                | NS: David N. Sharp, DVM     |                       |
|                       |                                |                             | 🖌 Done 🔰                    | Cancel ? <u>H</u> elp |

# **Care Plan Right-click Options**

Care plans may need to be updated if changes are made, such as the client may add services to their current plan. Updating plans can be done from the client area shortcut menu or by changing the default setting under Options Maintenance.

#### **Update Care Plans**

The AVImark program has been designed to check for changes to VCP care plans.

#### **Auto Updates**

Open Options Maintenance () and search for VCP. Click on the option **Check Contracts Before Posting Patient By Default**. By default, this option is set to **True**. This means, before posting plan items to the invoice, the program will check for any changes to care plans. To turn this off, click **Change** and select **False** for the value.

Switching patients or checking a patient into the calendar will also auto check for plan updates but cannot be turned off.

#### **Manual Updates**

To manually run a plan update, in the client area, **right-click > Care Plans > Update Care Plans**.

**Note**: If there weren't any changes made to a plan from check-in to check-out, updating care plans is not necessary.

#### **Manage Care Plans**

This feature will be available in a future release.

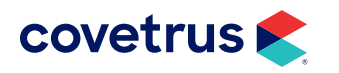